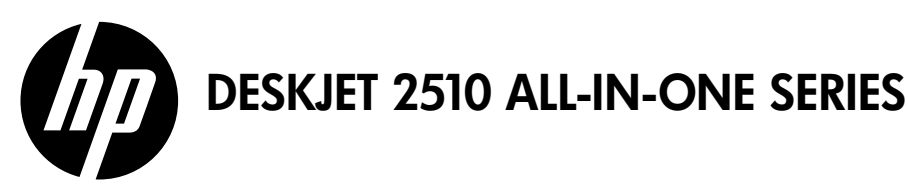

## Note

The setup flyer will guide you through loading paper, inserting cartridges, and other printer setup steps. If you want an animated setup guide, insert the software CD, and then follow the onscreen instructions.

# **Electronic Help**

The electronic Help is automatically installed during printer software installation. Electronic Help includes instructions on product features and troubleshooting, with additional links to online content. It also provides product specifications, legal notices, environmental, regulatory, and support information.

Windows: After software installation, click Start > All Programs > HP > HP Deskjet 2510 series > Help.

**Mac:** During software installation, in the screen showing recommended software, select **HP Recommended Software**, and then finish software installation.

- Mac OS X v10.6: Choose Mac Help from Help. In the Help Viewer, click and hold the Home button, and then choose the Help for your device.
- Mac OS X v10.7: Choose Help Center from Help. In the Help Center, click Help for all your apps, and then choose the Help for your device.

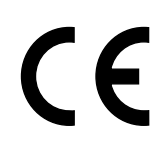

To find the European Union Regulatory Notice statement and compliance information, go to the electronic Help, click **Appendix** > **Technical information** > **Regulatory notices** > **European Union Regulatory Notice** or click **Technical information** > **Regulatory notices** > **European Union Regulatory Notice**. The Declaration of Conformity for this product is available at the following web address: **www.hp.eu/certificates**.

# Readme

The Readme file contains HP support contact information, operating system requirements, and the most recent updates to your product information.

**Windows:** Insert software CD. On software CD locate ReadMe.chm. Click ReadMe.chm to open and then select ReadMe in your language.

**Mac:** Insert the software CD, and then double-click the Read Me folder located at the top-level of the software CD.

# Ink usage

Standard data rates may apply.

Ink from the cartridges is used in the printing process in a number of different ways, including in the initialization process, which prepares the device and cartridges for printing, and in printhead servicing, which keeps print nozzles clear and ink flowing smoothly. In addition, some residual ink is left in the cartridge after it is used. For more information, see **www.hp.com/go/inkusage**.

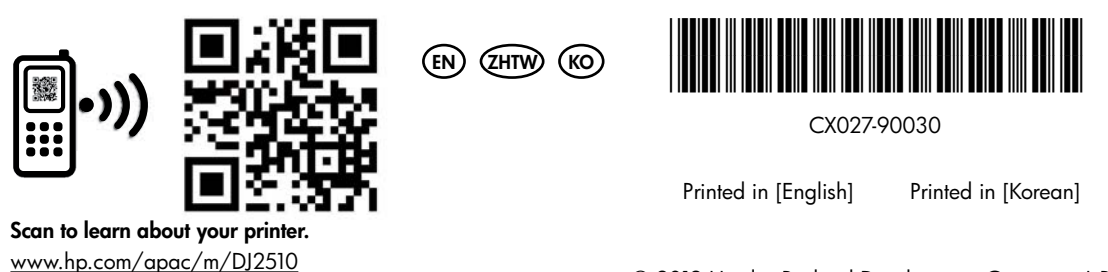

© 2012 Hewlett-Packard Development Company, L.P.

# **Control panel**

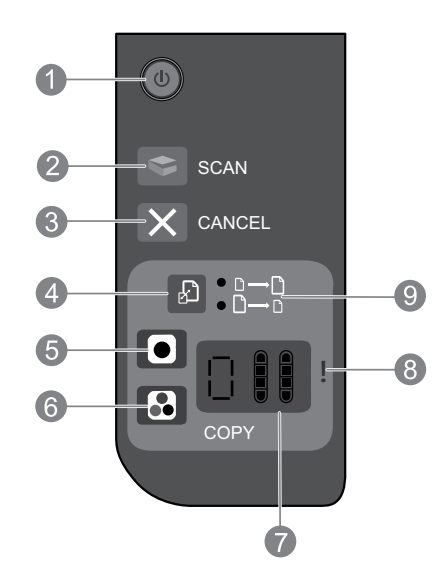

| 1 | <b>Power:</b> Turns the product on or off. When the product is off, a minimal amount of power is still used. To completely remove power, turn off the product, then unplug the power cord. |
|---|----------------------------------------------------------------------------------------------------|
| 2 | Scan: Initiates a scan job after connection to computer has been established.                                                                                                    |
| 3 | Cancel: Stops the current operation.                                                                                                    |
| 4 | Fit to page: Enlarges and reduces the original placed on the glass.                                                                                                    |
| 5 | <b>Start copy black:</b> Starts a black-and-white copy job. Increase the number of copies by pressing the button multiple times. Acts as a resume button after resolving print problems.   |
| 6 | <b>Start copy color:</b> Starts a color copy job. Increase the number of copies by pressing the button multiple times. Acts as a resume button after resolving print problems.             |
| 7 | <b>Control panel display:</b> Indicates the number of copies, media error, ink level, and cartridge error.                                                                                 |
| 8 | Attention light: Indicates that there is a paper jam, the printer is out of paper, or other event that requires your attention.                                                            |
| 9 | Fit to page light: Indicates whether the enlarge or reduce function has been selected.                                                                                                    |

### **Power specifications**

Power adapter: 0957-2286 Input voltage: 100-240Vac (+/- 10%) Input frequency: 50/60Hz (+/- 3Hz)

Power adapter: 0957-2290 Input voltage: 200-240Vac (+/- 10%) Input frequency: 50/60Hz (+/- 3Hz) Power adapter: 0957-2398 Input voltage: 100-240Vac (+/- 10%) Input frequency: 50/60Hz (+/- 3Hz)

Note: Use only with the power adapter supplied by HP.

# Windows

#### If you are unable to print a test page:

- 1. If your printer is connected directly to your computer with a USB cable, make sure the cable connections are secure.
- 2. Make sure the printer is powered on. The <sup>(1)</sup> (**On** button) will be lit white.

# Make sure the printer is set as your default printing device:

- 1. Windows 7<sup>®</sup>: From the Windows Start menu, click Devices and Printers.
- 2. Windows Vista<sup>®</sup>: On the Windows taskbar, click Start, click Control Panel, and then click Printer.
- Windows XP<sup>®</sup>: On the Windows taskbar, click Start, click Control Panel, and then click Printers and Faxes.

Make sure that your printer has a check mark in the circle next to it. If your printer is not selected as the default printer, right-click the printer icon and choose **Set as Default Printer** from the menu.

# If you are still unable to print, or the Windows software installation fails:

- 1. Remove the CD from the computer's CD/DVD drive, and then disconnect the USB cable from the computer.
- 2. Restart the computer.
- Temporarily disable any software firewall and close any anti-virus softare. Restart these programs after the printer software is installed.
- 4. Insert the printer software CD in the computer's CD/DVD drive, then follow the onscreen instructions to install the printer software. Do not connect the USB cable until you are told to do so.
- 5. After the installation finishes, restart the computer.

Windows XP and Windows Vista are U.S. registered trademarks of Microsoft Corporation. Windows 7 is either a registered trademark or trademark of Microsoft Corporation in the United States and/or other countries.

## Mac

#### If you are unable to print a test page:

- If your printer is connected to your computer with a USB cable, make sure the cable connections are secure.
- 2. Make sure the printer is powered on. The <sup>(1)</sup> (**On** button) will be lit white.

#### Check your print queue:

- 1. In System Preferences, click:
- Print & Fax (Mac OS X v10.6)
- Print & Scan (Mac OS X v10.7)
- 2. Click the Open Print Queue button.
- 3. Click a print job to select it.
- 4. Use the following buttons to manage the print job:
- Delete: Cancel the selected print job.
- **Resume**: Continue a paused print job.
- 5. If you made any changes, try to print again.

#### Restart and reset:

- 1. Restart the computer.
- 2. Reset the printer.
  - a. Turn off the printer and unplug the power cord.

b. Wait a minute, then plug the power cord back in and turn on the printer.

# If you are still unable to print, uninstall and reinstall the software:

**Note:** The uninstaller removes all of the HP software components that are specific to the device. The uninstaller does not remove components that are shared by other products or programs.

#### To uninstall the software:

- 1. Disconnect the HP product from your computer.
- 2. Open the Applications: Hewlett-Packard folder.
- Double-click HP Uninstaller. Follow the onscreen instructions.

#### To install the software:

- 1. Connect the USB cable.
- 2. Insert the HP software CD into your computer's CD/DVD drive.
- 3. On the desktop, open the CD and then doubleclick **HP Installer**.
- 4. Follow the onscreen and the printed setup instructions that came with the HP product.

| HP product                                                                 | Duration of limited warranty                                                                                                    |  |
|----------------------------------------------------------------------------|----------------------------------------------------------------------------------------------------|--|
| Software Media                                                             | 90 days                                                                                                    |  |
| Printer                                                                    | Technical support by phone: 1 year worldwide<br>Parts and labor: 90 days in US and Canada (outside the US<br>and Canada 1 year or as required by local law)                                                                                                    |  |
| Print or Ink cartridges                                                    | Until the HP ink is depleted or the "end of warranty" date printed<br>on the cartridge has been reached, whichever occurs first. This<br>warranty does not cover HP ink products that have been refilled,<br>remanufactured, refurbished, misused, or tampered with. |  |
| Printheads (only applies to products with customer replaceable printheads) | 1 year                                                                                                    |  |
| Accessories                                                                | 90 days                                                                                                    |  |

A. Extent of limited warranty

 Hewlett-Packard (H<sup>P</sup>) warrants to the end-user customer that the HP products specified above will be free from defects in materials and workmanship for the duration specified above, which duration begins on the date of purchase by the customer.

For software products, HP's limited warranty applies only to a failure to execute programming instructions. HP does not warrant that the operation of any product will be interrupted or error free.

 HP's limited warranty covers only those defects that arise as a result of normal use of the product, and does not cover any other problems, including those that arise as a result of:

- a. Improper maintenance or modification;
- b. Software, media, parts, or supplies not provided or supported by HP;
- c. Operation outside the product's specifications;
- d. Unauthorized modification or misuse.
- 4. For HP printer products, the use of a non-HP cartridge or a refilled cartridge does not affect either the warranty to the customer or any HP support contract with the customer. However, if printer failure or damage is attributable to the use of a non-HP or refilled ink cartridge, HP will charge its standard time and materials charges to service the printer for the particular failure or damage.
- If HP receives, during the applicable warranty period, notice of a defect in any product which is covered by HP's warranty, HP shall either repair or replace the product, at HP's option.
- 6. If HP is unable to repair or replace, as applicable, a defective product which is covered by HP's warranty, HP shall, within a reasonable time after being notified of the defect, refund the purchase price for the product.
- HP shall have no obligation to repair, replace, or refund until the customer returns the defective product to HP.
  Any replacement product may be either new or like-new, provided that it has functionality at least equal to that of the product being replaced.
- HP products may contain remanufactured parts, components, or materials equivalent to new in performance.
- 10. HP's Limited Warranty Statement is valid in any country where the covered HP product is distributed by HP. Contracts for additional warranty services, such as on-site service, may be available from any authorized HP service facility in countries where the product is distributed by HP or by an authorized importer.
- B. Limitations of warranty

TO THE EXTENT ALLOWED BY LOCAL LAW, NEITHER HP NOR ITS THIRD PARTY SUPPLIERS MAKES ANY OTHER WARRANTY OR CONDITION OF ANY KIND, WHETHER EXPRESS OR IMPLIED WARRANTIES OR CONDITIONS OF MERCHANTABILITY, SATISFACTORY QUALITY, AND FITNESS FOR A PARTICULAR PURPOSE.

- C. Limitations of liability
  - 1. To the extent allowed by local law, the remedies provided in this Warranty Statement are the customer's sole and exclusive remedies.
  - 2. TO THE EXTENT ALLOWED BY LOCAL LAW, EXCEPT FOR THE OBLIGATIONS SPECIFICALLY SET FORTH IN THIS WARRANTY STATEMENT, IN NO EVENT SHALL HP OR ITS THIRD PARTY SUPPLIERS BE LIABLE FOR DIRECT, INDIRECT, SPECIAL, INCIDENTAL, OR CONSEQUENTIAL DAMAGES, WHETHER BASED ON CONTRACT, TORT, OR ANY OTHER LEGAL THEORY AND WHETHER ADVISED OF THE POSSIBILITY OF SUCH DAMAGES.
- D. Local law
  - This Warranty Statement gives the customer specific legal rights. The customer may also have other rights which vary from state to state in the United States, from province to province in Canada, and from country to country elsewhere in the world.
  - 2. To the extent that this Warranty Statement is inconsistent with local law, this Warranty Statement shall be deemed modified to be consistent with such local law. Under such local law, certain disclaimers and limitations of this Warranty Statement may not apply to the customer. For example, some states in the United States, as well as some governments outside the United States (including provinces in Canada), may:
    - Preclude the disclaimers and limitations in this Warranty Statement from limiting the statutory rights of a consumer (e.g., the United Kingdom);
    - b. Otherwise restrict the ability of a manufacturer to enforce such disclaimers or limitations; or
    - c. Grant the customer additional warranty rights, specify the duration of implied warranties which the manufacturer cannot disclaim, or allow limitations on the duration of implied warranties.
  - 3. THE TERMS IN THIS WARRANTY STATEMENT, EXCEPT TO THE EXTENT LAWFULLY PERMITTED, DO NOT EXCLUDE, RESTRICT, OR MODIFY, AND ARE IN ADDITION TO, THE MANDATORY STATUTORY RIGHTS APPLICABLE TO THE SALE OF THE HP PRODUCTS TO SUCH CUSTOMERS.

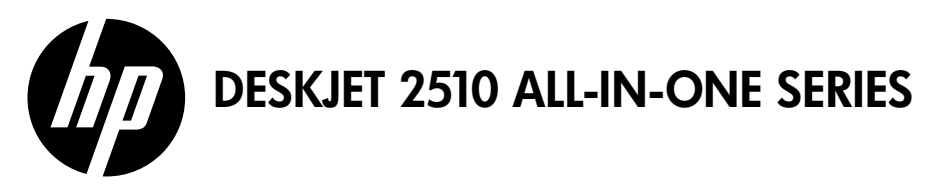

### 備註

安裝傳單將指導您完成裝入紙張、插入墨水匣及其他印表機安裝步驟。如果希望以動畫形式檢視安裝指南, 請插入軟體 CD,然後依照螢幕上的指示進行。

### 電子說明

安裝印表機軟體期間,將自動安裝電子版說明。電子版說明包含產品功能和疑難排解的相關指示,以及其他 指向線上內容的連結。另外還提供產品規格、法律注意事項、環保資訊、法規及支援資訊。

Windows:安裝軟體後,按一下開始 > 所有程式 > HP > HP Deskjet 2510 series > 說明。

Mac:在軟體安裝期間,於顯示建議的軟體畫面中,選取 HP 建議的軟體,然後完成軟體安裝程序。

- Mac OS X v10.6:從說明中選擇 Mac 說明。在說明檢視器中,按住首頁按鈕,然後選擇對應您裝置的說明。
- Mac OS X v10.7:從說明中選擇說明中心。在說明中心中,按一下所有應用程式的說明,然後選擇適用 於您裝置的說明。

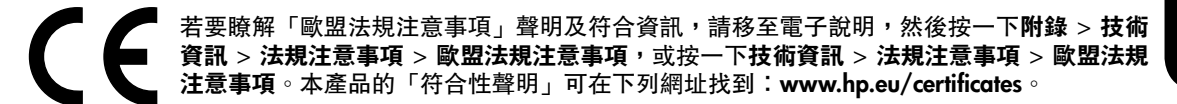

### 讀我檔案

「讀我檔案」包含 HP 支援的連絡資訊、作業系統需求以及您產品資訊的最新更新。

Windows: 插入軟體光碟。在軟體 CD 上,尋找 ReadMe.chm。按一下 ReadMe.chm 將其開啓,然後選取您所用語言版本的讀我檔案。

Mac:插入軟體 CD,然後連按兩下位於軟體 CD 頂層的 Read Me 資料夾。

### 墨水使用

墨水匣中的墨水可以用數種不同的方式用於列印程序,包括初始化程序(準備裝置和墨水匣進行列印的程 序),以及列印頭維修(保持列印噴嘴清潔,以及墨水流動順暢的程序)。此外,使用過後有些墨水還會殘 留在墨匣中。如需詳細資訊,請參閱 www.hp.com/go/inkusage。

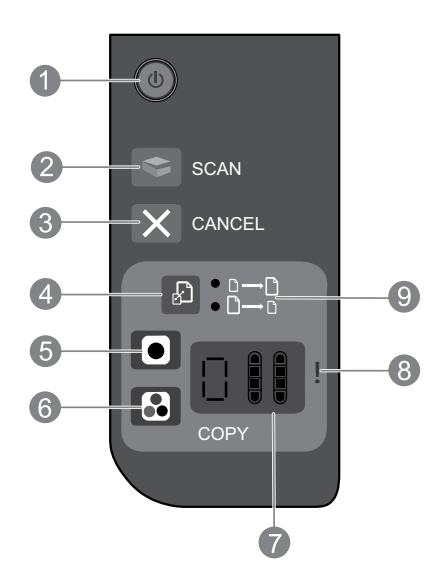

| 1 | <b>電源</b> :開啓或關閉產品。產品關閉時,仍然會使用少量的電力。若要完全中斷電源,請<br>關閉產品,然後拔掉電源線。 |
|---|-----------------------------------------------------------------|
| 2 | <b>掃描:</b> 在建立與電腦的連線後,開始掃描工作。                                   |
| 3 | <b>取消</b> :停止目前操作。                                              |
| 4 | <b>縮放到頁面大小:</b> 放大及縮小玻璃板上放置的原稿。                                 |
| 5 | 開始黑白影印:開始黑白影印工作。多次按下按鈕,可增加影印份數。解決列印問題後,<br>則可作為 [重新開始] 按鈕。      |
| 6 | 開始彩色影印:開始彩色影印工作。多次按下按鈕,可增加影印份數。解決列印問題後,<br>則可作為 [重新開始] 按鈕。      |
| 7 | 控制台顯示器:指示影印份數、印材錯誤、墨水存量及墨水匣錯誤。                                  |
| 8 | <b>注意燈:</b> 指示發生卡紙、印表機紙張用盡或其他需要注意的事件。                           |
| 9 | <b>縮放到頁面大小指示燈:</b> 指示是否已選取放大或縮小功能。                              |

## 電力規格

電源轉接器:0957-2286 輸入電壓:100-240Vac(+/-10%) 輸入頻率:50/60Hz(+/-3Hz)

電源轉接器:0957-2290 輸入電壓:200-240Vac(+/-10%) 輸入頻率:50/60Hz(+/-3Hz)

注意:僅適用 HP 提供的電源轉接器。

電源轉接器: 0957-2398 輸入電壓: 100-240Vac (+/- 10%) 輸入頻率: 50/60Hz (+/- 3Hz)

# 基本疑難排解

# Windows

#### 若無法列印測試頁:

- 如果您的印表機是使用 USB 纜線直接連接至電 腦,請確認纜線已接妥。

#### 確定已將印表機設定為預設列印裝置:

- Windows 7<sup>®</sup>:從 Windows 開始功能表中,按 一下裝置和印表機。
- Windows Vista<sup>®</sup>:在 Windows 工作列上,依序 按一下開始、控制台,以及印表機。
- Windows XP<sup>®</sup>: 在 Windows 工作列上,依序按 一下開始、控制台,然後按一下印表機和傳真。

確認在印表機旁邊的圓圈中有勾選您的印表機。 如果您的印表機未被選定為預設印表機,請以滑 鼠右鍵按一下印表機圖示,然後從功能選項中選 擇設定為預設印表機。

#### 若仍無法列印,或 Windows 軟體安裝失敗:

- 從電腦的 CD/DVD 光碟機中取出 CD,接著斷開 USB 纜線與電腦間的連接。
- 重新啓動電腦。
- 暫時停用所有軟體防火牆,並關閉所有防毒軟 體。印表機軟體安裝完畢之後再重新啓動這些 程式。
- 將印表機軟體 CD 插入電腦的 CD/DVD 光碟 機,然後依照螢幕上的指示,安裝印表機軟體。 在提示您連接 USB 纜線之前請不要這樣做。
- 安裝完畢之後重新啓動電腦。

Windows XP 和 Windows Vista 皆為 Microsoft Corporation 在美國的註冊商標。Windows 7 是 Microsoft Corporation 在美國和/或其他國家/地區 的註冊商標或商標。

### Mac

#### 若無法列印測試頁:

- 如果您的印表機是使用 USB 纜線連接至電 腦,請確認纜線已接妥。
- 請確定印表機電源已接通。
  (**開啟**按鈕)將亮起。

#### 檢查列印佇列:

- 1. 在系統偏好設定中,按一下:
- 列印與傳眞 (Mac OS X v10.6)
- 列印與掃描 (Mac OS X v10.7)
- 2. 按一下**開啟列印佇列**按鈕。
- 3. 按一下列印工作以選取它。
- 4. 利用下列按鈕來管理列印工作:
- 刪除:取消選取的列印工作。
- 繼續:繼續進行暫停的列印工作。
- 如果您已進行變更,現在請嘗試再次列印。

#### 重新啟動並重設:

- 重新啓動電腦。
- 重設印表機。
  a. 關閉印表機,並拔除印表機電源線。
  b. 等候一分鐘,再插回電源線,然後開啓印 表機。

#### 如果您仍然無法列印<sup>,</sup>請解除安裝軟體後再重新 安裝︰

注意:解除安裝程式會移除裝置專用的所有 HP 軟 體元件。解除安裝程式不會移除其他產品或程式共 用的元件。

#### 解除安装軟體:

- 1. 中斷 HP 產品與電腦的連線。
- 2. 開啓應用程式:Hewlett-Packard 資料夾。
- 3. 連按兩下 HP Uninstaller (HP 解除安裝程式)。依 照螢幕上的指示進行。

#### 安装軟體:

- 1. 連接 USB 纜線。
- 2. 將 HP 軟體 CD 插入電腦的 CD/DVD 光碟機。
- 3. 在桌面上開啓 CD, 然後按兩下 HP Installer。
- 按照螢幕上的指示與 HP 產品隨附的印刷版安 裝指示進行。

# HP 印表機有限保固聲明

| HP 產品                  | 保固期限                                                                                 |
|------------------------|--------------------------------------------------------------------------------------|
| 軟體媒體                   | 90 天                                                                                 |
| 印表機                    | 電話技術支援:1 年 (全球)<br>零件及人工保固: 美國和加拿大為 90 天 (美國和加拿大<br>境外為 1 年或根據當地法律要求)                |
| 列印或墨匣                  | 直至 HP 油墨已耗盡或印在列印墨匣上的「保固結束日期」<br>到期,視何者為先。本保固不包含經過重新填裝、<br>再製、整修、使用不當,或擅自修改的 HP 墨匣產品。 |
| 列印頭(僅適用於其列印頭可供客戶替換的產品) | 1年                                                                                   |
|                        | 90天                                                                                  |

A. 有限保固範圍

- Hewlett-Packard (HP) 向您 (最終使用者) 保證,自購買之日起到上述指定期限内,以上指定的 HP 產品無材 料及製造的瑕疵:保固期限自客戶購買產品之日起生效。
- 2. 對於軟體產品,HP的有限保固僅適用於無法執行其程式指令的狀況。HP並不保證任何產品工作時都不會中斷或無誤。
- 3. HP 的有限保固僅涵蓋因正常使用產品而發生的瑕疵,而不適用於由其他情況發生的瑕疵,包括下列任何一 種情況:
  - a. 不適當的維護或修改;
  - b. 使用非 HP 提供或支援的軟體、媒體、零件或耗材;
  - c. 違反產品規範的操作;
  - d. 未經授權的修改和誤用。
- 4. 對於 HP 印表機產品,使用非 HP 列印墨匣或重新填裝的列印墨匣不會影響對客戶的保固或任何 HP 與客戶 之間的支援合約。然而,如果印表機因為使用非 HP 列印墨匣或重新填裝的列印墨匣出問題或受損,HP 會 針對該項問題或損壞維修所耗的時間和材料,收取標準的費用。
- 5. 如果 HP 在有效的保固期限内,收到 HP 保固範圍內任何產品瑕疵的通知,HP 可以選擇修理或更換有瑕疵的產品。
- 如果 HP 不能修理或更換在 HP 保固範圍内的有瑕疵產品, HP 將在接到通知後於合理的時間内, 退還購買 產品的全款。
- 7. 未收到客戶的瑕疵產品前,HP 沒有義務進行修理、更換或退款。
- 8. 更換品可能是新產品或者相當於新的產品,只要在功能性上至少相當於被更換的產品即可。
- 9. HP 產品可能包含性能上相當於新零件的再製零件、元件或材料。
- 10. HP 的有限保固,在任何具有 HP 產品經銷的國家/地區都有效。其他保固服務 (如現場實地服務) 合約,可 與 HP 授權服務機構簽訂,這些機構分布在由 HP 或授權進口商銷售的 HP 產品的國家/地區。
- B. 保固限制

在當地法律許可的範圍內,對於 HP 的產品,HP 及其協力廠商都不會明示或暗示地提供其他保證或任何條件,並對於產品適售性、品質滿意度以及針對特定用途的適用性之暗示保證或條件,特別不予擔保。

- C. 責任限制
  - 1. 在當地法律許可的範圍內,本保固聲明中提供的補償是客戶可獲得的唯一補償。
  - 在當地法律許可的範圍內,除了本保固聲明中明確提出的義務之外,不論是否基於合約、侵權、或其他法 律理論,也不論是否已告知損害的可能性,HP及其協力廠商都不會對直接、間接、特殊、意外或者因果性 的傷害負責。
- D. 當地法律
  - 本保固聲明賦予客戶特定的法律權利。客戶也可能有其他權利,這種權利在美國因州而異,在加拿大因省 而異,在世界各地則因國家或地區而異。
  - 若本保固聲明與當地法律不一致,以當地法律為準。在此情況下,本保固聲明的某些免責和限制條款可能不 適用於客戶。例如,美國的某些州以及美國以外的某些政府(包括加拿大的某些省),可能會:
    - a. 排除本保固聲明中的無擔保聲明和限制條款,以免限制客戶的法定權利 (例如英國);
    - b. 限制製造商實施這些冤責或限制條款的能力;或者
    - c. 賦予客戶其他保固權利,指定製造商不能聲明冤責的暗示保固期限,或者不允許對暗示的保固期限進行限制。
  - 除了法律許可的範圍外,本保固聲明中的條款,不得排除、限制或修改對客戶銷售 HP 產品的強制性法定 權利,而是對這些權利的補充。

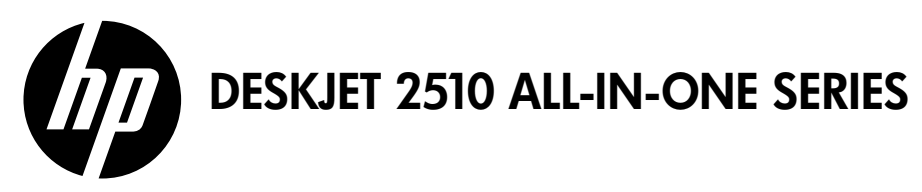

### 참고

설치 전단에서는 용지를 넣고 카트리지를 삽입하는 단계 및 기타 프린터 설치 단계를 통해 사용자를 안내할 것입니다. 동영상 설치 가이드는 소프트웨어 CD를 삽입한 다음 화면의 지침을 따릅니다.

### 전자 도움말

이 전자 도움말은 프린터 소프트웨어를 설치할 때 자동으로 설치됩니다. 전자 도움말에는 온라인 컨텐츠 추가 링크와 함께 제품 기늉 및 문제 해결이 포함되어 있습니다. 또한 제품 사양, 법적 고지 사항, 환경, 규정 및 지원 정보를 제공합니다.

Windows: 소프트웨어 설치가 완료되면 시작 > 모든 프로그램 > HP > HP Deskjet 2510 series > 도움말을 차례로 누릅니다.

Mac: 소프트웨어가 설치되는 동안(화면에서 권장 소프트웨어를 보여줌) HP Recommended Software(권장 소프트웨어)를 선택한 다음 소프트웨어 설치를 마칩니다.

- Mac OS X v10.6: 도움말에서 Mac 도움말을 선택합니다. 도움말 뷰어에서 홈 버튼을 누르고 해당 장치의 도움말을 선택합니다.
- Mac OS X v10.7: 도움말에서 도움말 센터를 선택합니다. 도움말 센터에서 Help for all your apps(모든 장치에 대한 도움말)를 클릭한 다음 해당 장치의 도움말을 선택합니다.

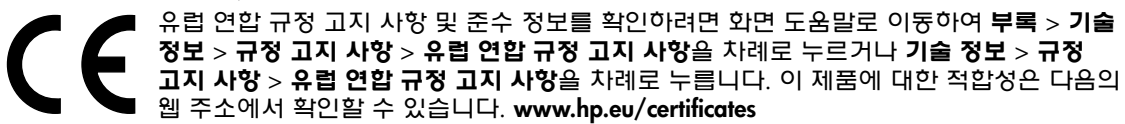

## Readme(추가 정보)

추가 정보 파일에는 HP 지원 연락처, 운영 체제 요구 조건과 제품 정보의 최근 업데이트 내용이 포함되어 있습니다.

Windows: 소프트웨어 CD를 넣습니다. 소프트웨어 CD에서 ReadMe.chm를 찾습니다. ReadMe.chm을 클릭하여 연 다음 사용자의 언어에 해당하는 ReadMe를 선택합니다.

Mac: 소프트웨어 CD를 넣고 최상위에 있는 Read Me 폴더를 두 번 누릅니다.

# 잉크 사용

카트리지의 잉크는 인쇄 과정에서 여러 가지 방식으로 이용됩니다. 예를 들어, 인쇄를 위해 장치와 카트리지를 준비하는 초기화 프로세스, 인쇄 노즐을 깨끗하게 유지하고 잉크 흐름을 부드럽게 하는 프린트헤드 서비스 작업에서 사용됩니다. 또한 사용 후에는 카트리지에 일부 잉크가 남아있기도 합니다. 자세한 내용은, www.hp.com/go/inkusage를 참조하십시오.

# 제어판

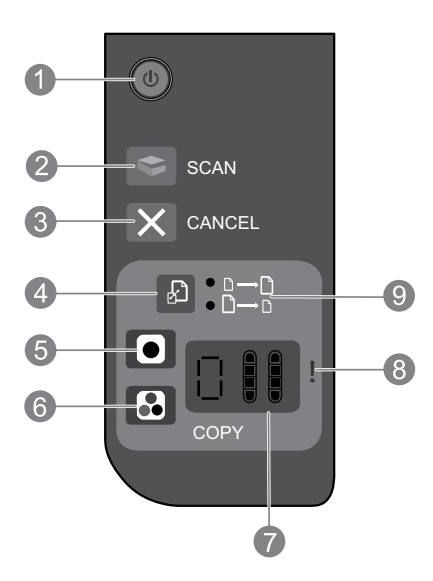

| 1 | <b>전원:</b> 제품을 켜거나 끕니다. 제품 전원을 꺼도 아주 적은 양의 전원이 여전히 장치에<br>의해 사용됩니다. 전원을 완전히 차단하려면 제품을 끈 다음 전원 코드를 분리합니다. |
|---|----------------------------------------------------------------------------------------------------|
| 2 | <b>스캔:</b> 컴퓨터와 연결된 이후 스캔 작업을 초기화 합니다.                                                                   |
| 3 | <b>취소:</b> 현재 동작을 중지합니다.                                                                                 |
| 4 | 페이지에 맞추기: 유리에 올려 놓은 원본을 확대 및 축소합니다.                                                                      |
| 5 | <b>흑백 복사 시작:</b> 흑백 복사 작업을 시작합니다. 버튼을 여러 번 눌러 복사 매수를 올릴 수<br>있습니다. 인쇄 문제 해결 후 다시 시작하는 버튼으로 사용됩니다.        |
| 6 | <b>컬러 복사 시작:</b> 컬러 복사를 시작합니다. 버튼을 여러 번 눌러 복사 매수를 올릴 수<br>있습니다. 인쇄 문제 해결 후 다시 시작하는 버튼으로 사용됩니다.           |
| 7 | 제어판 디스플레이: 복사 매수, 용지 오류, 잉크 잔량, 그리고 카트리지 오류를 표시합니다                                                       |
| 8 | 오류 표시듕: 용지가 걸렸거나, 용지 없거나, 주의가 필요한 문제가 있음을 나타냅니다.                                                         |
| 9 | 페 <b>이지에 맞추기 표시듕:</b> 확대 또는 축소 기늉이 선택되었음을 표시합니다.                                                         |
|   |                                                                                                    |

### 전원 사양

전원 어댑터: 0957-2286 입력 전압: 100 ~ 240Vac(+/- 10%) 입력 주파수: 50/60Hz(+/- 3Hz)

전원 어댑터: 0957-2290 입력 전압: 200-240Vac(+/- 10%) 입력 주파수: 50/60Hz(+/- 3Hz)

참고: HP가 제공한 전원 어댑터만 사용하십시오.

전원 어댑터: 0957-2398 입력 전압: 100 ~ 240Vac(+/- 10%) 입력 주파수: 50/60Hz(+/- 3Hz)

# 기본적인 문제 해결

# Windows

#### 테스트 페이지를 인쇄할 수 없는 경우:

- 프린터가 USB 케이블을 이용하여 컴퓨터에 바로 연결되어 있으면 케이블 연결에 이상이 없는지 확인합니다.
- 프린터 전원이 켜져 있는지 확인합니다.
  (전원 버튼)이 흰색으로 켜집니다.

#### 프린터가 기본 인쇄 장치로 설정되어 있는지 확인합니다.

- Windows 7<sup>®</sup>: Windows의 시작 메뉴에서 장치 및 프린터를 누릅니다.
- Windows Vista<sup>®</sup>: Windows 작업 표시줄에서 시작, 제어판, 프린터를 차례로 누릅니다.
- Windows XP<sup>®</sup>: Windows 작업 표시줄에서 시작, 제어판, 프린터 및 팩스를 차례로 누릅니다.

프린터 옆의 확인란이 선택되었는지 확인합니다. 프린터가 기본 프린터로 선택되어 있지 않다면 프린터 아이콘을 마우스 오른쪽 버튼으로 누른 후 메뉴에서 **기본 프린터로 설정**을 선택합니다.

#### 여전히 인쇄할 수 없거나 Windows 소프트웨어 설치에 실패한 경우:

- 1. 컴퓨터의 CD/DVD 드라이브에서 CD를 꺼낸 다음 컴퓨터에서 USB 케이블을 분리합니다.
- 2. 컴퓨터를 재부팅합니다.
- 잠시 소프트웨어 방화벽을 비활성화하고 모든 백신 프로그램을 닫습니다. 프린터 소프트웨어를 설치한 후 이 프로그램을 다시 시작합니다.
- 컴퓨터의 CD/DVD 드라이브에 프린터 소프트웨어 CD를 넣은 다음 화면 지침에 따라 프린터 소프트웨어를 설치합니다. USB 케이블을 연결하라는 메시지가 나타날 때까지 케이블을 연결하지 마십시오.
- 5. 설치를 마쳤으면 컴퓨터를 다시 시작합니다.

Windows XP와 Windows Vista는 Microsoft Corporation의 미국 등록 상표입니다. Windows 7 은 미국 또는 다른 국가에서 Microsoft Corporation 의 등록 상표 또는 상표입니다.

## Mac

#### 테스트 페이지를 인쇄할 수 없는 경우:

- 프린터가 USB 케이블을 이용하여 컴퓨터에 연결되어 있으면 케이블이 제대로 연결되어 있는지 확인합니다.
- 프린터 전원이 켜져 있는지 확인합니다.
  (전원 버튼)이 흰색으로 켜집니다.

#### 인쇄 대기열 확인

- 1. 시스템 등록 정보에서
- Print & Fax(인쇄 및 팩스) (Mac OS X v10.6)
- 프린트 & 스캔 (Mac OS X v10.7)
- 2. 인쇄 대기열 열기 버튼을 누릅니다.
- 3. 인쇄 작업을 눌러 선택합니다.
- 4. 다음 버튼을 사용하여 인쇄 작업을 관리합니다.
- 삭제: 선택된 인쇄 작업을 취소합니다.
- Resume(다시 시작): 일시중지된 인쇄 작업을 계 속합니다.
- 어떠한 내용이든 변경한 다음에는 다시 인쇄해 보십시오.

#### 다시 시작 및 재설정

- 1. 컴퓨터를 재부팅합니다.
- 프린터를 초기화합니다.
  a. 프린터를 끄고 프린터 전원 코드를 봅습니다.
  b. 잠시 기다린 다음 전원 코드를 다시 연결하고 프린터를 켭니다.

Ч Ч

ġ,

#### 여전히 인쇄가 안 된다면, 소프트웨어 제거 후 다시 설치합니다.

**참고:** 설치 제거 관리자는 이 장치에 해당하는 모든 HP 소프트웨어 구성요소를 제거합니다. 설치 제거 관리자는 다른 제품 또는 프로그램과 공유하는 구성 요소는 제거하지 않습니다.

#### 소프트웨어 설치를 제거하려면

- 1. 컴퓨터에서 HP 제품을 분리합니다.
- 2. Applications(응용 프로그램) 열기: Hewlett-Packard 폴더
- 3. HP Uninstaller(HP 설치 제거 관리자)를 두 번 누릅니다. 화면 지침을 따릅니다.

#### 소프트웨어를 설치하려면

- 1. USB 케이블을 연결합니다.
- 컴퓨터의 CD/DVD 드라이브에 HP 소프트웨어 CD를 삽입합니다.
- 바탕화면에서 CD를 연 다음 (HP Installer)HP 설치 관리자를 두 번 누릅니다.
- HP 제품과 함께 제공된 화면상의 지침과 인쇄된 설치 지침을 따르십시오.

| HP 제품                                    | 제한 보증 기간                                                                                                    |
|------------------------------------------|----------------------------------------------------------------------------------------------------|
| 소프트웨어 미디어                                | 90일                                                                                                    |
| 프린터                                      | 전화 기술 지원: 1년, 전세계적<br>부품 및 공임: 미국 및 캐나다(90일), 기타 국가(1년 또<br>는 국내 규정에 따름)                                                |
| 프린트 또는 잉크 카트리지                           | HP 잉크가 고갈되는 날 또는 카트리지 겉면의 "보증<br>만료일" 중 먼저 도달하는 시점까지에 해당됩니다. 리필,<br>재생산, 개조, 오용, 포장이 손상된 HP 잉크 제품에는 이<br>보증이 적용되지 않습니다. |
| 프린트헤드(고객에게 교체 가능한 프린트헤드<br>가 있는 제품에만 해당) | 1년                                                                                                    |
| <br>부속품                                  | 90일                                                                                                    |

A. 제한 보증 범위

- HP는 HP 하드웨어와 부속품 구입일로부터 상기 기간 동안 그 재료나 제조 과정에 결함이 없을 것임을 최종 사용자에게 보증합니다.
- 2. 소프트웨어 제품의 경우 HP의 제한 보증은 프로그램 명령 실행에 실패한 경우에만 적용됩니다. HP는 특정 제품의 작동이 중단되거나 오류가 발생하지 않을 것임을 보증하지 않습니다.
- HP 제한 보증은 제품을 올바르게 사용한 경우에 일어난 결함에만 적용되며 다음과 같은 경우로 인해 일어난 결함에는 적용되지 않습니다.
  - a. 부적절한 유지보수 및 개조
  - b. HP에서 제공하지 않거나 지원하지 않는 소프트웨어, 용지, 부품 및 소모품 사용
  - c. 제품 사양에 맞지 않는 작동 환경
  - d. 무단 개조 및 오용
- 4. HP 프린터 제품의 경우 비 HP 카트리지 또는 리필 카트리지를 사용하더라도 고객에 대한 보증 또는 고객과 체결한 임의의 HP 지원 계약에는 영향이 없습니다. 하지만 프린터 고장 또는 손상의 원인이 비 HP 또는 리필 카트리지 또는 사용 기한이 지난 잉크 카트리지에 있는 경우에는 HP는 해당 프린터의 고장 또는 손상을 수리하는 데 소요된 시간 및 수리를 위해 사용한 부품에 대해 표준 요금을 부과합니다.
- 5. HP는 보증 기간 중에 이러한 결함을 통지 받는 경우 제품 결함을 확인하고 재량에 따라 수리하거나 교체해 줍니다.
- 6. HP 보증 대상에 속하는 결함 제품에 대한 수리나 교체가 불가능한 경우, 결함을 통지 받은 후 적절한 시일 내에 제품 구입가를 환불해 줍니다.
- 7. 고객이 결함이 있는 제품을 HP에 반품하기 전에는 HP는 제품을 수리, 교체, 환불해야 할 의무가 없습니다.
- 8. 교체용 제품은 신제품이거나 신제품과 성능이 동등한 제품일 수 있습니다.
- 9. HP 제품에는 기능면에서 새 제품과 동일한 재활용 부품, 구성 요소, 재료 등이 사용될 수 있습니다.
- 10.HP 제한 보증서는 HP 제품이 공식 유통되는 모든 국가/지역에서 유효합니다. 방문 서비스와 같은 기타 보증 서비스에 대한 계약은 HP 지정 수입업체나 HP를 통해 제품이 유통되는 국가/지역에 위치한 HP 지정 서비스 업체에서 제공됩니다.

#### B. 보증 제한

현지법이 허용하는 범위 안에서, HP 또는 HP 협력업체는 명시적이든 또는 묵시적이든 제품의 상품성, 품질 만족도, 특정 목적에 대한 적합성 등에 대해 어떠한 보증 또는 조건도 제시하지 않습니다.

- C. 책임 제한
  - 1. 현지법이 허용하는 범위에서 본 보증 조항에 명시된 배상은 고객에게 제공되는 유일하고도 독점적인 배상입니다.
  - 현지법에서 허용하는 경우, 상기 조항을 제외하고는 어떠한 경우에도 HP나 HP 협력업체는 계약이나 불법 행위를 비롯한 기타 어떠한 원인으로 인해 발생한 데이터 상실, 직간접적, 특수적, 부수적, 결과적 (이익이나 데이터의 손실 포함) 피해를 포함한 기타 피해에 대해 아무런 책임이 없습니다.
- D. 지역법
  - 1. 본 보증서를 통해 고객에게 특정 법적 권리가 부여됩니다. 이 밖에도, 고객은 주(미국), 성(캐나다), 기타 국가/지역의 관련법에 따라 다른 권리를 보유할 수 있습니다.
  - 2. 본 보증서가 현지법과 상충되는 경우, 해당 현지법에 맞게 수정될 수 있습니다. 이러한 현지법에 따라 본 보증서의 책임 배제 및 기타 제한 조항이 고객에게 적용되지 않을 수도 있습니다. 예를 들어, 미국의 일부 주와 캐나다의 성을 비롯한 기타 국가/지역에서는 다음 조항이 적용될 수 있습니다.

a. 본 보증서의 책임 배제 및 기타 제한 조항으로 인해 고객의 법적 권리가 제한될 수 없습니다(예: 영국). b. 그렇지 않으면, 해당 제조업체가 규정한 책임 배제 및 기타 제한 조항의 효력이 상실됩니다.

- c. 또는, 고객에게 보증 권리를 추가로 부여하거나 제조업체의 책임 배제 조항이 적용되는 묵시적 보증 기간을 지정하거나 묵시적 보증 기간을 제한할 수 있습니다.
- 3. 법적으로 허용하지 않으면 본 보증서의 관련 조항은 고객에 대한 HP 제품 판매와 관련된 필수 법적 권리를 배제, 제한, 수정할 수 없으며 오히려 보충 조항으로 추가됩니다.